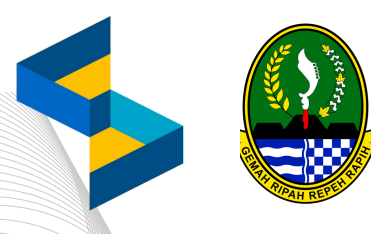

### MANUAL BOOK SIPD TATA CARA PENGAJUAN USULAN HIBAH/BANSOS

KE PEMERINTAH PROVINSI JAWA BARAT TAHUN ANGGARAN 2025

VERSI 1.2 - 13 FEBRUARI 2024

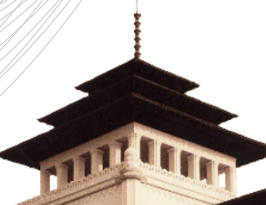

## 2. DOMAIN WEBSITE SIPD

Pengajuan usulan hibah/bansos ke Pemprov Jawa Barat untuk Tahun Anggaran 2025 yang diajukan di tahun 2024 terdapat perubahan domain website. Sesuai arahan Kementerian Dalam Negeri, untuk pengajuan usulan hibah/bansos dapat diajukan melalui:

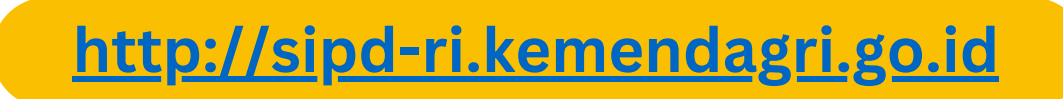

Berikut ini adalah tampilan awal website SIPD RI:

| Provinsi                        |  |
|---------------------------------|--|
| Provinsi Jawa Barat<br>Kab/Kota |  |
| Kab/kot                         |  |
| Usemame                         |  |
| Paseword                        |  |
| Login                           |  |
|                                 |  |
|                                 |  |

Semua tahap dan alur pengusulan di SIPD RI sama dengan pengajuan usulan di SIPD sebelumnya, hanya terdapat perbedaan di tampilan saja.

#### **3. PENDAFTARAN AKUN PENGUSUL**

**Pendaftaran akun** dilakukan bagi pengusul yang **belum pernah** mendaftar akun di SIPD RI, dan belum pernah mengajukan usulan di SIPD RI termasuk mengajukan usulan ke Pemerintah Kabupaten/Kota masing-masing domisili. Apabila pengusul sudah pernah mendaftar dan mengajukan usulan ke Pemerintah Kab/Kota di SIPD RI, dapat langsung melakukan log in menggunakan username dan password masing-masing.

Pendaftaran akun pengusul dapat dilakukan dengan klik tombol **Pendaftaran** di sebelah pojok kanan atas seperti gambar berikut:

|                                                           | Pendaftaran |
|-----------------------------------------------------------|-------------|
|                                                           |             |
|                                                           |             |
|                                                           |             |
| Provinsi                                                  |             |
| Provinsi Jawa Barat                                       |             |
| Kab/Kota                                                  |             |
| Kab/kot                                                   |             |
| Usemame                                                   |             |
| 0                                                         |             |
| Password                                                  |             |
|                                                           |             |
| Login                                                     |             |
|                                                           |             |
|                                                           |             |
|                                                           |             |
| SIPD © 2022 - Kementerian Dalam Negeri Republik Indonésia |             |

Isi FORM REGISTRASI seperti pendaftaran akun pengusul di SIPD sebelumnya.

| SIPD                               |   |  |
|------------------------------------|---|--|
|                                    |   |  |
| FORM REGISTRASI                    | 8 |  |
| Jenis Profil *                     |   |  |
| Pilih Jenis Profil                 | ~ |  |
| Nama Lembaga/Organisasi/Individu * |   |  |
| Nama Lembaga/Organisasi/Individu   |   |  |
| Alamat *                           |   |  |
| Alamat                             |   |  |
| Provinsi *                         |   |  |
| Provinsi                           |   |  |
| NIK *                              |   |  |
| NIK                                |   |  |
| NPWP *                             |   |  |
| NPWP                               |   |  |
| No.Telepon *                       |   |  |
| No. Telepon                        |   |  |
| Alamat Email *                     |   |  |
| Alamat Email                       |   |  |
| Usemame *                          |   |  |
| Heamama                            |   |  |

Apabila terdapat notifikasi bahwa akun/NPWP **sudah terdaftar**, maka NPWP tersebut sudah terdaftar di SIPD RI atau hasil migrasi dari SIPD sebelumnya. Akun pengusul tersebut dapat dicek dan direset password oleh **Bappeda Kabupaten/Kota** masingmasing domisili.

Setelah berhasil mendaftar, **akun harus diverifikasi** oleh T**APD Bappeda Kabupaten/Kota** sesuai domisili masing-masing. Apabila tidak diverifikasi maka pengusul tidak bisa log in dan mengajukan usulan.

Harap **hubungi Bappeda Kab/Kota** domisili masing-masing untuk memverifikasi akun pengusul dan reset password, karena di akun provinsi tidak memiliki akses untuk verifikasi akun dan reset password akun pengusul.

### 5. PENGAJUAN USULAN (1)

#### LOG IN

Setelah akun diverifikasi oleh Bappeda Kabupaten/Kota sesuai domisili masing-masing, pengusul dapat melakukan log in ke SIPD dgn domain seperti pada bagian 1.

- 1. Pilih Provinsi Jawa Barat
- 2. Kemudian pilih kabupaten/kota sesuai domisili akun yang didaftarkan sebelumnya
- 3. Masukkan username berupa NPWP untuk akun Lembaga dan NIK untuk akun Individu
- 4. Masukkan password sesuai yang telah didaftarkan.

|                                                           | Pendafta |
|-----------------------------------------------------------|----------|
|                                                           |          |
|                                                           |          |
| Provinsi Jawa Barat                                       |          |
| Kab/Kota<br>Kab Tasikmalaya                               |          |
| Usemame                                                   |          |
| Password                                                  |          |
| 0                                                         |          |
| Login                                                     |          |
|                                                           |          |
| SIPD 0 2022 - Kementerian Dalam Negeri Republik Indonesia |          |

#### Pilih tahun 2025.

| SIPD                                                                    |  |
|-------------------------------------------------------------------------|--|
| Portal Sistem Informasi Pemerintahan Daerah<br>Dementah Promi Jawa Bart |  |
| SIPD & 2022 - Kementerian Dalam Negeri Republik Indonesia               |  |

### 5. PENGAJUAN USULAN (2)

#### MEMBUAT USULAN

- 1. Pilih menu Usulan kemudian pilih Usulan Aspirasi
- 2. Masuk ke tab Pengajuan
- 3. Klik tombol Tambah Usulan untuk membuat usulan

| sipd «                                                                  | TANUN : 2025                                                                                                    | Kab. Clanjur       |
|-------------------------------------------------------------------------|----------------------------------------------------------------------------------------------------|--------------------|
| 🖪 Referensi >                                                           | Usulan Aspirasi                                                                                                    |                    |
| <ul> <li>Pengaturan</li> <li>Usulan</li> <li>Usulan Aspirasi</li> </ul> | 👔 Informasii Jadiwal Usulan<br>Tahapan Undan, Langsung (Manyarakat / Lembagi) - Penyokuran RKPD Kabapaten Ciaejar Tahun 2025 berahler tenggal 39.04-2024 pukul 11.59 WB                                                        |                    |
|                                                                         | Informasi Jadreel Usulan Provinsi Tahapan Usulan Lingung Disayanakat / Lembagui - Pra Ramed RKPD benahir tanggal 10 01 2024 pukul 159 WB     Im Pengajaan     Im Verifikasi Kelurahaan     Im Monitor     Im Disaki (Provinsi) | Ditolak (Kab/Kota) |
|                                                                         | Q. Precarian Y Ajakan Undan X Batakan                                                                                                    | + Tambah Usulan    |
|                                                                         | Data Pengguan masih kotong                                                                                                    |                    |
|                                                                         | ltems per page: <u>300 − </u> 0 of 0                                                                                                    | K < > >I           |
| Kuesioner Pengguna                                                      | 2022 0 SBD-81 - Kenwaterian Dalam Neori Resublik Indonesia                                                                                                    |                    |

Isi FORM USULAN

- 4. Pada kolom Usulan Ditujukan Kepada, Pilih Provinsi
- 5. Pilih Kamus Usulan dengan kode **#HB** untuk mengajukan usulan hibah/bansos
- 6. Isi Permasalahan
- 7. Masukkan alamat lokasi usulan

8. Pada kolom Surat Proposal, masukkan semua dokumen persyaratan seperti yang dijelaskan pada bagian 5 (**kelengkapan administrasi**) dan dibuat menjadi 1 file pdf

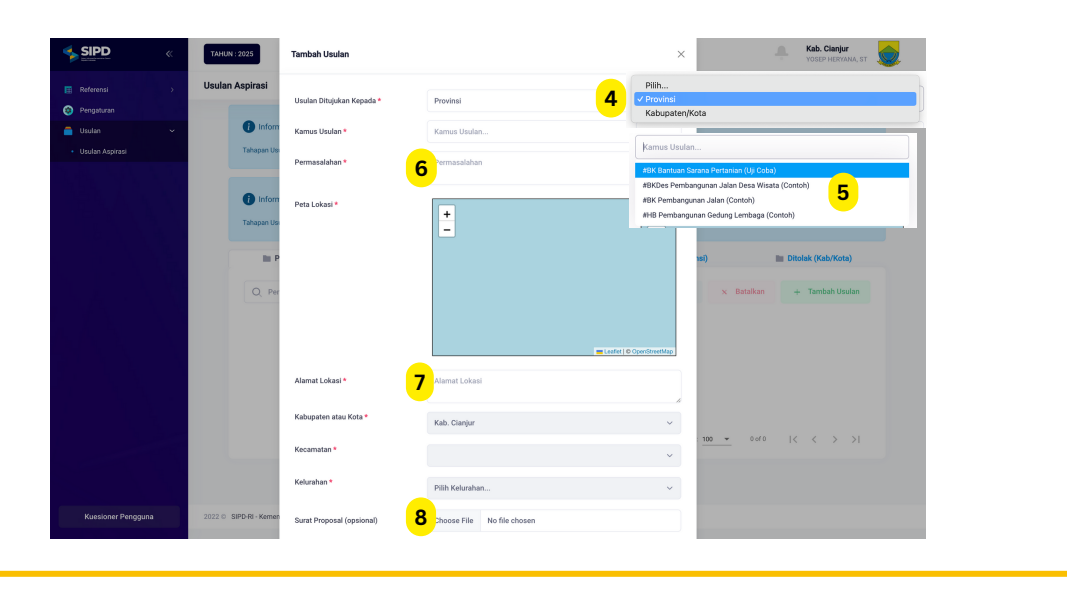

### 5. PENGAJUAN USULAN (3)

#### MENGAJUKAN USULAN

9. Ceklis usulan yang akan diajukan

10 Klik tombol **Ajukan Usulan.** Usulan berhasil diajukan.

| EMENTERIAN DALAM NEGERI « | 70000-2028                                                                                                    | Kab. Ci |
|---------------------------|----------------------------------------------------------------------------------------------------|---------|
| 🖪 Referensi 🔿             |                                                                                                    |         |
| 9 Pengaturan              |                                                                                                    |         |
| 🚔 Usulan 🛛 >              | 🕐 Informasi Jadwal Ukulan<br>Tahapan Ukulan Langung Manyonkat / Landaga) - Ukulan Muombarg Desa Naturahan dan Haluh Baroos dalam Penyusunan RAPD Tahun 2004 berahir tanggal 20 65 2022 pulut 12:09 WB |         |
|                           | Informasi Jadval Utudan Provinsi Takapan Disulin Langung (Mayuniku) Lembaga) - Tenting berakin tanggal (5-12-2022 pukul 12-20 Will                                                                    |         |
|                           | 🖩 Pengajuan 🐘 Verfikasi Kelurahan 🐘 Monitor 👔 Ditolak (Provinsi) 👔 Ditolak (Kab/Kota)                                                                                                    |         |
|                           | Q, Pencarlan Vaular V Batalkan + Tambah Usular x Batalkan + Tambah Usular                                                                                                    | n       |
|                           | Aksi Tanggal Disast Indikasi / Goganan Permasalahan Alamat Lokasi Usul Ke St                                                                                                    | 20035   |
|                           | 9 🛛 🖌 🔍 30-11-5222 #BHDvis Petalakan Jamigari Higasi Dess (J.U.COBA) Tes Liji Coba Alamet uji esta, Provinsi Jawa Banet, Pashkada, Simpang Provinsi                                                   |         |
|                           | hemsperpage <u>190 −</u> 1-1 и́1   (< < > >                                                                                                    | d.      |
|                           |                                                                                                    |         |
|                           |                                                                                                    |         |
|                           |                                                                                                    |         |
|                           |                                                                                                    |         |
| Kuesioner Pengguna        | 2022 © SIPD-RI - Kernesterian Dalam Negeri Republik Indonesia                                                                                                    |         |

Setelah usulan berhasil diajukan, pengusul dapat memonitor usulan yang sudah diajukan dengan masuk ke tab **Monitor**. Apabila ada <u>usulan yang dikembalikan</u>, usulan akan masuk di tab Pengajuan, apabila <u>usulan ditolak</u>, akan masuk tab Ditolak (Provinsi).

# **TERIMA KASIH**

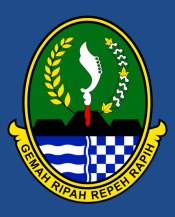

PEMERINTAH PROVINSI JAWA BARAT 2024

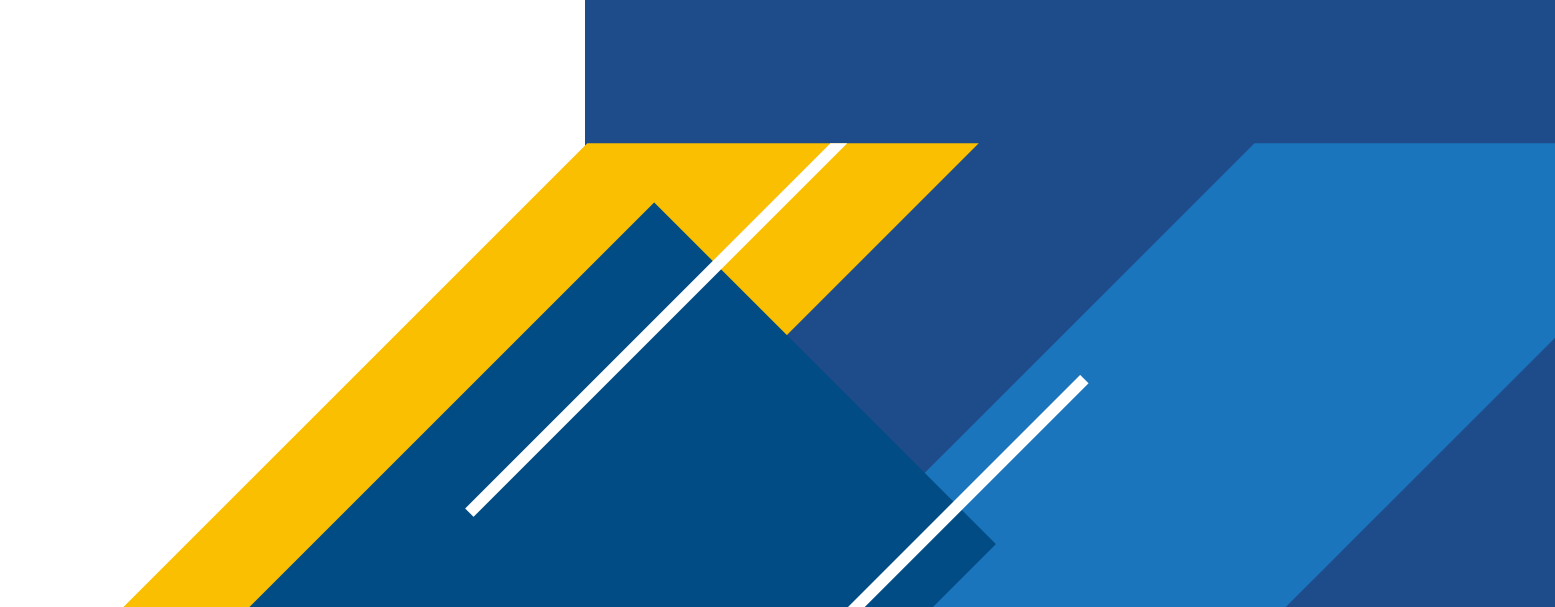